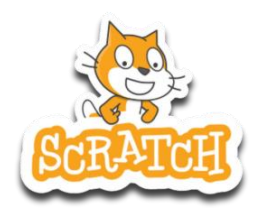

# **LIVRET SCRATCH 3EME**

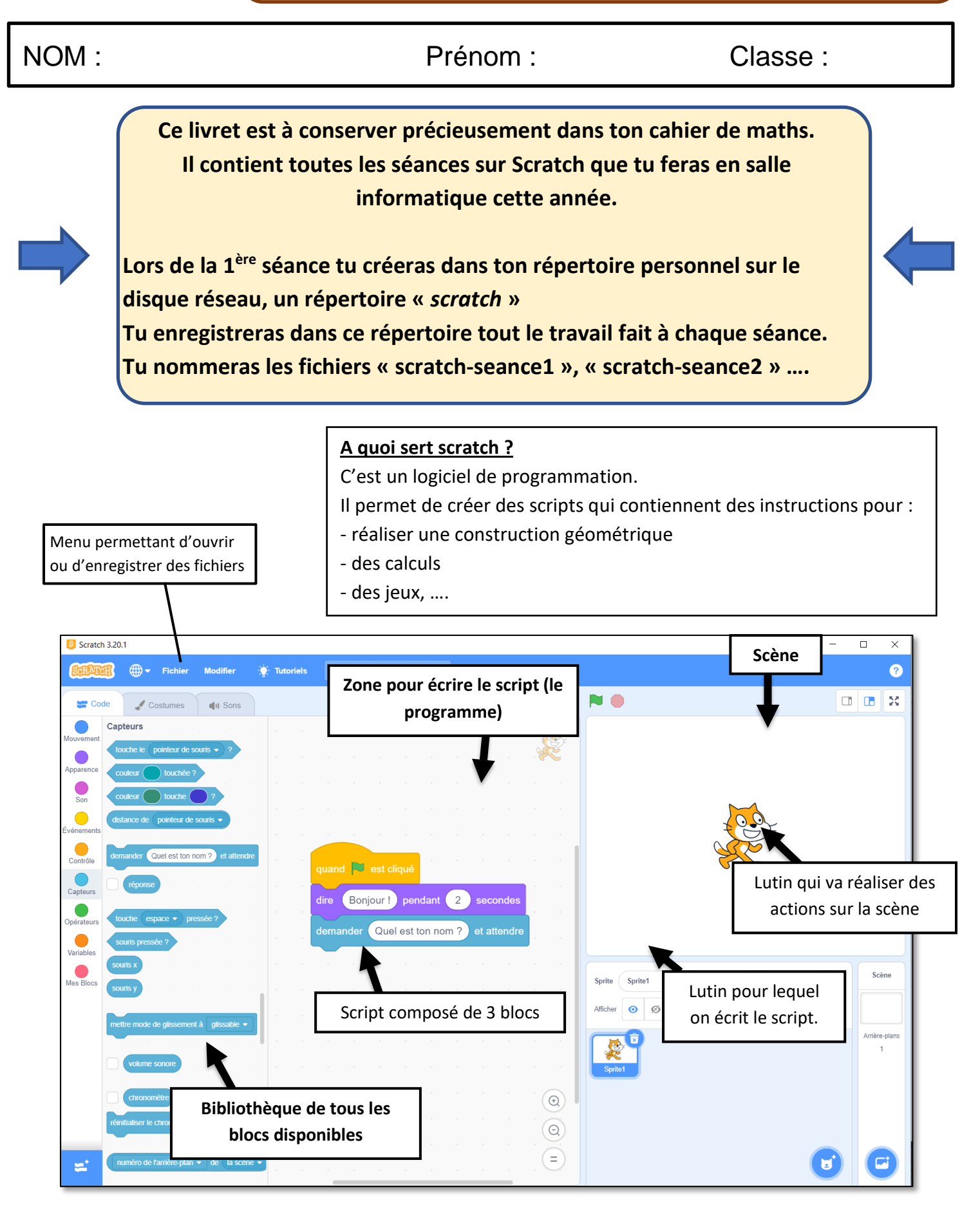

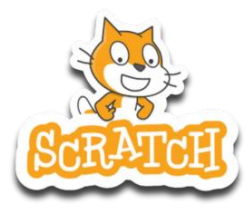

### **Dessiner une fleur**

#### But du script :

L'objectif de ce TP est de réaliser la fleur géométrique ci-contre. Cette fleur est construite à partir de triangles rectangles de plus en plus grands.

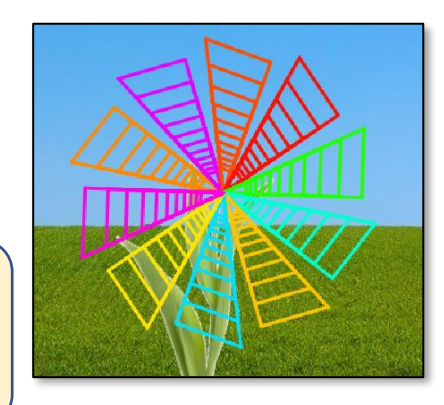

|     | Compétence évaluée           | Évaluation |    |    |    |
|-----|------------------------------|------------|----|----|----|
| 1.3 | Réaliser un programme simple | MTS        | MS | MF | МІ |

#### Partie I : préparation

1) Ouvre le logiciel scratch 3.

2) **Enregistre** le fichier dans ton répertoire personnel (dans un répertoire scratch que tu as déjà créé) **Donne** comme nom à ton fichier : « *projet-scratch-fleur.sb3* »

#### Principe de construction de la fleur :

- Chaque pétale de la fleur est constitué de 11 triangles rectangles emboités les uns dans les autres.
- Il faudra créer dans le script un bloc qu'on appellera « triangle » qui se chargera de construire un triangle.
- On répètera 11 fois ce bloc pour construire un pétale.
- Puis il faudra répéter 10 fois cette construction pour obtenir les 10 pétales de la fleur

| Défi n°1                                                                                                    | Changer l'arrière-plan                                                                          |  |  |
|----------------------------------------------------------------------------------------------------|-------------------------------------------------------------------------------------------------|--|--|
| Explications                                                                                                   | <u>.</u>                                                                                        |  |  |
| - Il faut char                                                                                                 | nger l'arrière-plan par l'image qui convient.                                                   |  |  |
| Programma<br>1) <b>Positionr</b><br>dans la zone                                                               | tion :<br>ne la souris sur « Choisir un arrière-plan »<br>e « scène »                           |  |  |
| Puis <b>clique</b> s                                                                                           | sur « Importer un arrière-plan ».                                                               |  |  |
| 2) Sélection                                                                                                   | ne le fichier « <i>fond-fleur.png »</i> dans le répertoire « <i>Commun »</i> du réseau. Valide. |  |  |
| 3) Clique sur « Convertir en vecteur ».                                                                        |                                                                                                 |  |  |
| 4) <b>Clique</b> sur l'image dans la zone de dessin puis <b>agrandis</b> la pour qu'elle prenne tout l'espace. |                                                                                                 |  |  |
| 5) Pour terminer, clique sur le lutin chat puis clique sur « code ».                                           |                                                                                                 |  |  |

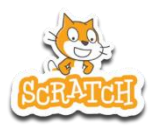

#### Défi n°2 Construire un triangle

#### Explications :

- Chaque pétale de la fleur est constitué, de triangles rectangles de plus en plus grand.

Chaque triangle sera construit par un « bloc » dans le script. Puis on répètera autant de fois que l'on veut ce bloc de construction d'un triangle rectangle et en lui indiquant les mesures nécessaires.
La construction de tous les triangles commencera au centre de la fleur c'est-à-dire au point de coordonnées (0 ;0)

#### Programmation :

1) **Crée** 2 variables que tu nommeras « *c1* » et « *c2* ». Elles représenteront la taille des deux côtés de l'angle droit du triangle.

2) Crée une variable « angle ».

3) Dans la partie « Mes Blocs », crée un bloc que tu appelles « triangle »

- 4) La construction du triangle va se dérouler ainsi :
  - Départ au centre de la fleur.
  - Construction du 1<sup>er</sup> côté de longueur « c1 ».
  - Construction de l'angle droit.
  - Construction du second côté de longueur « c2 ».
  - Retour au point de départ.

**Complète** les instructions ci-contre pour obtenir la construction demandée :

5) Recopie le script dans scratch.

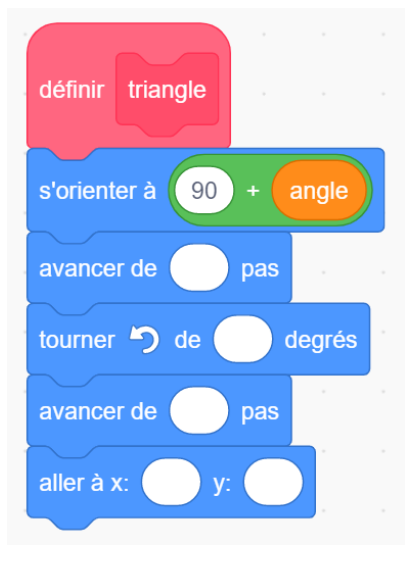

Aiouter une extension

6) Il s'agit maintenant de tester le script. Pour cela tu as besoin dans la bibliothèque du stylo.

Si stylo n'apparait pas dans la bibliothèque **clique** sur « ajouter une extension » qui se trouve tout en bas à gauche de la fenêtre du logiciel.

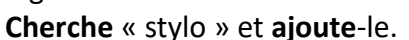

- 7) **Recopie** le script suivant et **teste** le.
- 8) Appelle le professeur pour validation.

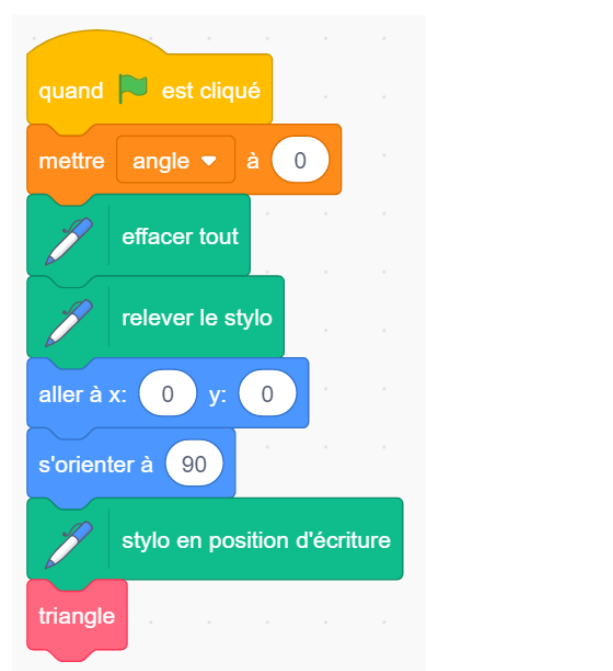

| Défi n°3                                               | Construire un pétale                                                                                                    |  |  |  |  |  |
|--------------------------------------------------------|----------------------------------------------------------------------------------------------------|--|--|--|--|--|
| <b>Explications</b>                                    |                                                                                                    |  |  |  |  |  |
| Pour constructior                                      | Pour construire le pétale de la fleur tu vas devoir répéter un certain nombre de fois le bloc de                                      |  |  |  |  |  |
| constructior                                           | construction d'un triangle.                                                                                                    |  |  |  |  |  |
| Il faudra agr                                          | Il faudra agrandir les côtés de l'angle droit en les multipliant par 1,2.                                                             |  |  |  |  |  |
| Programma<br>1) Quelle ins<br>répéter la co<br>suite ? | tion :<br>struction (boucle) vas-tu utiliser pour<br>onstruction du bloc triangle 10 fois de                                          |  |  |  |  |  |
| 2) Pour réali                                          | iser les 10 triangles tu vas devoir respecter les consignes suivantes :                                                               |  |  |  |  |  |
| - La p                                                 | première valeur de c1 doit être 20.                                                                                                   |  |  |  |  |  |
| - La p                                                 | première valeur de c2 doit être 10.                                                                                                   |  |  |  |  |  |
| - Apr                                                  | rès chaque construction d'un triangle il faut agrandir les côtés comme indiqué dans les                                               |  |  |  |  |  |
| expli                                                  | cations.                                                                                                    |  |  |  |  |  |
| <b>Complète</b> le                                     | es instructions suivantes à l'aide des conditions                                                                                     |  |  |  |  |  |
| données ci-c                                           | dessus.                                                                                                    |  |  |  |  |  |
| 3) <b>Recopie</b> l<br>précédent à                     | e script dans scratch en le plaçant à la suite du script<br>la place de l'instruction :<br>triangle<br>mettre c1 - à<br>mettre c2 - à |  |  |  |  |  |
| 4) <b>Teste</b> le s                                   | cript. Le dessin obtenu                                                                                                    |  |  |  |  |  |
| correspond-                                            | -il à ce que l'on souhaitait ?                                                                                                    |  |  |  |  |  |
| 5) Si oui tu p                                         | beux continuer.                                                                                                    |  |  |  |  |  |
| Si non <b>modi</b>                                     | I <b>fie</b> ton script.                                                                                                    |  |  |  |  |  |
| 6) <b>Appelle</b> le                                   | e professeur pour validation.                                                                                                    |  |  |  |  |  |

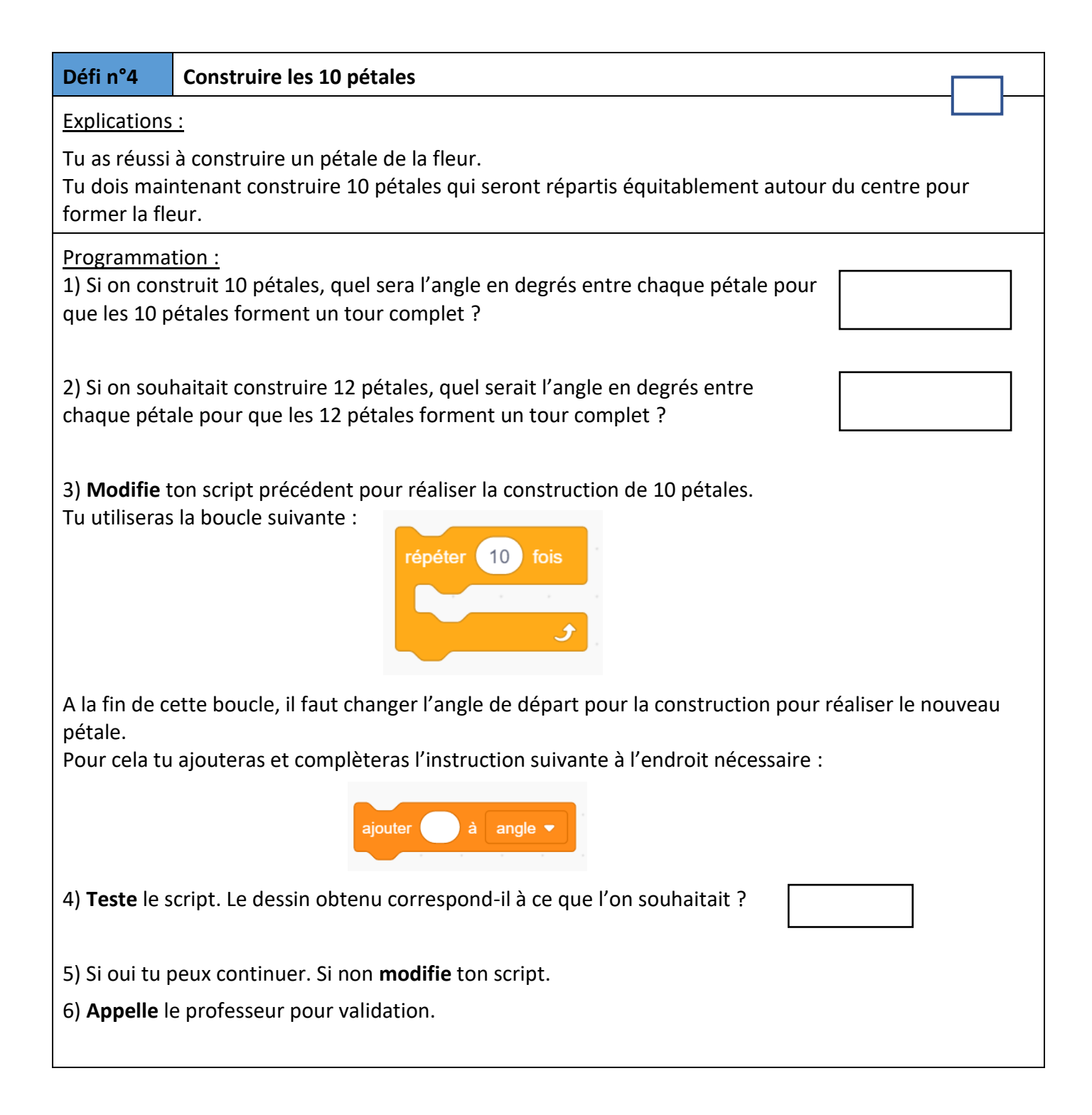

### Défi n°5 (Facultatif) Personnaliser la fleur

#### Explications :

Vous allez pouvoir personnaliser la fleur :

- En modifiant la taille du stylo.
- En modifiant les couleurs.
- En modifiant le nombres de pétales (plus difficile).

Programmation :

Modifie ton script pour essayer de réaliser les modifications précédentes.

Appelle le professeur pour validation lorsque tu as réussi.

2021

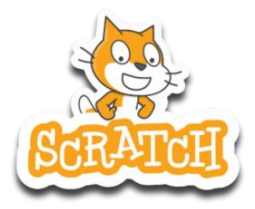

### Le jeu de Nim

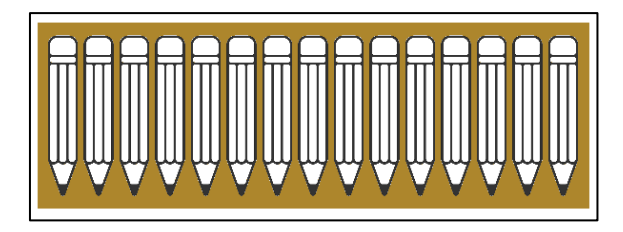

#### Principe du jeu :

Le jeu se joue à 2 joueurs. Il y a 15 crayons disposés sur la table. Les joueurs jouent à tour de rôle. Chaque joueur peut choisir de retirer un, deux ou trois crayons. Le joueur qui retire le dernier crayon a perdu.

|     | Compétence évaluée           | Évaluation |    |    |    |
|-----|------------------------------|------------|----|----|----|
| 1.3 | Réaliser un programme simple | MTS        | MS | MF | MI |

#### Partie I : préparation

- 1) Ouvre le logiciel scratch 3.
- 2) Ouvre le fichier « projet-nim-départ.sb3 » qui se trouve sur le disque réseau.
- Clique sur « fichier » puis sur « sauvegarder sur votre ordinateur ».
   Enregistre le fichier dans ton répertoire personnel. (Tu créeras un répertoire scratch s'il n'existe pas)
- 4) Combien de lutins sont déjà créés ?
- 5) Clique sur le lutin crayon. Que se passera-t-il lorsqu'on cliquera sur le drapeau vert ?

6) Clique sur le lutin chat. Que se passera-t-il lorsqu'on cliquera sur le drapeau vert ?

7) Combien de variables sont déjà créés ?

#### Partie II : création des variables

Voici la liste des variables nécessaires pour le jeu :

| Nom       | Rôle                                                      |
|-----------|-----------------------------------------------------------|
| Nomjoueur | Enregistre le nom du joueur                               |
| Nbcrayons | Enregistre le nombre de crayons restant après chaque coup |
| Ordi      | Enregistre le nombre de crayons que l'ordinateur retire   |
| Réponse   | Enregistre le nombre de crayons que le joueur retire      |

Crée dans le logiciel les variables manquantes.

| Défi n°1                                                                                                    | Création des scripts pour les crayons                                                                                                    |
|----------------------------------------------------------------------------------------------------|----------------------------------------------------------------------------------------------------|
| Explications<br>- Il faudra cu<br>- A chaque f<br>chaque cray<br>- Par exemp<br>Imaginons c<br>que les huit<br>Donc si le n | réer 15 crayons qui seront numérotés de 1 à 15<br>fois qu'un joueur ou que l'ordinateur retire des crayons il faudra envoyer un message à<br>von lui indiquant qu'on retire un ou des crayons.<br>de si on retire 2 crayons on compte le nombre de crayons restants et on efface ceux en trop.<br>qu'il reste 10 crayons. On en retire deux. Donc il en reste huit. Cela veut dire qu'on ne garde<br>premiers crayons et qu'on retire le 9 et le 10.<br>b de crayons restants est inférieur au numéro du crayon on retire le crayon |
| Programma<br>1) Recopie<br>Aide :<br>dans l'instru<br>nouveau me                                                            | tion :<br>le script suivant pour le crayon n° 1.<br>Lection « quand je reçois » il faut créer un<br>essage et le nommer « enlever »                                                                                                    |
| 2) Ajoute le<br>3) Teste le s<br>Que se pass                                                                                | s instructions suivantes au script du lutin chat :<br>mettre nbcrayons • à 0<br>envoyer à tous enlever •<br>script en cliquant sur le drapeau vert.<br>se-t-il ?                                                                                                    |
| 4) <b>Supprime</b><br>(C'était just                                                                                         | e les deux instructions que tu viens d'ajouter au script du lutin chat.<br>e pour faire le test)                                                                                                    |

| Défi n°2                                                                                                    | Dupliquer les crayons                                                                                                    |  |  |  |  |
|----------------------------------------------------------------------------------------------------|----------------------------------------------------------------------------------------------------|--|--|--|--|
| Explications :                                                                                                    |                                                                                                    |  |  |  |  |
| <ul> <li>II faut mair</li> <li>II faudra ac</li> <li>uns à côté d</li> <li>II faudra m</li> <li>caché.</li> </ul>                                             | <ul> <li>- Il faut maintenant créer les crayons sur le modèle du crayon 1.</li> <li>- Il faudra adapter le script de chaque crayon en modifiant les coordonnées du crayon pour les placer les<br/>uns à côté des autres.</li> <li>- Il faudra modifier l'instruction qui indique en fonction de quel nombre de crayons, le crayon doit être<br/>caché.</li> </ul> |  |  |  |  |
| Programma                                                                                                    | tion :                                                                                                    |  |  |  |  |
| 1) <b>Clique</b> av<br>« <i>dupliquer</i>                                                                                                    | ec le bouton droit sur le lutin « <i>crayon1</i> » puis clique sur<br>».                                                                                                    |  |  |  |  |
| 2) Il faut pla<br>droite.                                                                                                    | cer le crayon 2 juste à côté du crayon 1. Pour cela on doit le décaler de 30 pixels vers la                                                                                                    |  |  |  |  |
| Sachant que                                                                                                    | pour le crayon 1 l'instruction est : aller à x: -210 y: 82                                                                                                    |  |  |  |  |
| Quelles serc                                                                                                    | Quelles seront les valeurs pour le crayon 2 ?                                                                                                    |  |  |  |  |
| 3) Pour le cr<br>restants est                                                                                                    | ayon 1, on le cache si le nombre de crayons<br>inférieur à 1.                                                                                                    |  |  |  |  |
| complete le                                                                                                    | sinstructions survantes pour le crayon 2 :<br>si nbcrayons < alors<br>aller à x: y:                                                                                                    |  |  |  |  |
|                                                                                                    | attendre 1 secondes                                                                                                    |  |  |  |  |
|                                                                                                    | cacher                                                                                                    |  |  |  |  |
| 4) <b>Duplique</b> le crayon 2 de la même façon pour obtenir le crayon 3.<br><b>Modifie</b> les scripts du crayon 3 comme tu as pu le faire pour le crayon 2. |                                                                                                    |  |  |  |  |
| 5) <b>Continue</b> à dupliquer les crayons jusqu'à en obtenir 15.                                                                                             |                                                                                                    |  |  |  |  |

| Défi n°3                                       | Script principal (tour du joueur)                                                                                                    |  |  |  |  |
|------------------------------------------------|----------------------------------------------------------------------------------------------------|--|--|--|--|
| <b>Explications</b>                            | <u>:</u>                                                                                                    |  |  |  |  |
| - Il faut main<br>retirer.<br>- A chaque f     | <ul> <li>Il faut maintenant crée le script principal qui va demander au joueur combien de crayons il souhaite retirer.</li> <li>A chaque fois qu'il retire des crayons, il faut calculer le nombre de crayons restants.</li> </ul>                                                                                                    |  |  |  |  |
| Programma                                      | tion :                                                                                                    |  |  |  |  |
| 1) Lorsqu'or<br>Ajoute au si<br>initialisant c | <ul> <li>1) Lorsqu'on clique sur le drapeau vert, il faut initialiser les variables.</li> <li>Ajoute au script principal du chat l'instruction suivante en initialisant correctement le nombre de crayons.</li> </ul>                                                                                                    |  |  |  |  |
| 2) Puis <b>ajou</b>                            | te l'instruction suivante :                                                                                                    |  |  |  |  |
| répéter jusqu                                  | l'à ce que nbcrayons < 1                                                                                                    |  |  |  |  |
| A l'intérieur<br>Attention la<br>Si le joueur  | de ce bloc on va demander au joueur combien de crayons il souhaite retirer.<br>réponse devra être 1 ou 2 ou 3.<br>répond autre chose on lui repose la question jusqu'à ce qu'il réponde correctement.                                                                                                    |  |  |  |  |
| Ajoute les ir                                  | nstructions suivantes à l'intérieur du bloc « répéter » précédent.                                                                                                    |  |  |  |  |
| mettre rep                                     | onse V à O                                                                                                    |  |  |  |  |
| répéter jusq                                   | u'à ce que reponse = 1 ou reponse = 2 ou reponse = 3                                                                                                    |  |  |  |  |
| demander                                       | Combien de crayons souhaites-tu retirer ? et attendre                                                                                                    |  |  |  |  |
| mettre r                                       | eponse 🔹 à réponse de la companya de la companya de la compa |  |  |  |  |
|                                                |                                                                                                    |  |  |  |  |
| 3) <b>Teste</b> le p<br>Est-ce que l           | programme.<br>es crayons se retirent lorsque tu réponds 1 ou 2 ou 3 ?                                                                                                    |  |  |  |  |
| Peux-tu exp                                    | liquer pourquoi et ce qu'il faut rajouter :                                                                                                    |  |  |  |  |
|                                                |                                                                                                    |  |  |  |  |
|                                                |                                                                                                    |  |  |  |  |
|                                                |                                                                                                    |  |  |  |  |
|                                                |                                                                                                    |  |  |  |  |

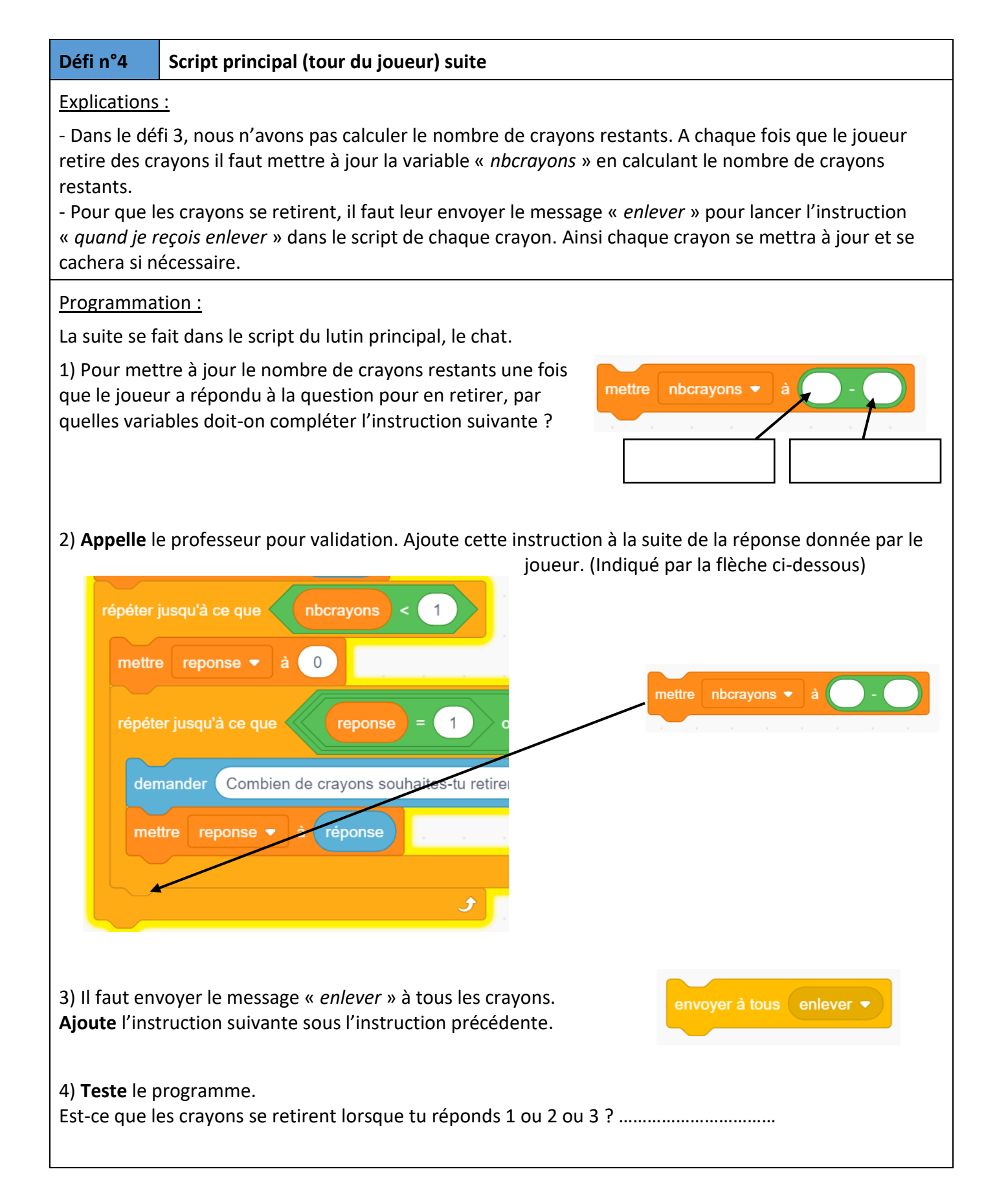

| Défi n°5                                                                                                    | Script principal (tour du joueur : fin du jeu et défaite)                                                                                                    |  |  |  |  |  |
|----------------------------------------------------------------------------------------------------|----------------------------------------------------------------------------------------------------|--|--|--|--|--|
| Explications                                                                                                    | Explications :                                                                                                    |  |  |  |  |  |
| <ul> <li>Pour le mo<br/>cela signifie</li> <li>Donc cela si</li> </ul>                                                       | ment il n'y a qu'un seul joueur qui joue. Lorsque le dernier crayon sera retiré par le joueur,<br>ra qu'il aura perdu. On affichera un message et on arrêtera tous les scripts.<br>gnifie que si le nombre de crayons <b>devient inférieur à 1</b> , alors le jeu s'arrête et c'est perdu |  |  |  |  |  |
| car le joueu                                                                                                    | r vient de retirer le dernier crayon.                                                                                                    |  |  |  |  |  |
| <u>Programma</u>                                                                                                    | tion :                                                                                                    |  |  |  |  |  |
| La suite se f                                                                                                    | ait dans le script du lutin principal, le chat.                                                                                                    |  |  |  |  |  |
| 1) Tu vas de<br>suite de l'er                                                                                                | voir ajouter les instructions suivantes à la voi du message « <i>enlever</i> »                                                                                                    |  |  |  |  |  |
| Quelle instr                                                                                                    | uction dois-tu indiquer ici ? dire Tu as perdu ! pendant 2 secondes                                                                                                    |  |  |  |  |  |
| Appelle le p                                                                                                    | rofesseur pour validation.                                                                                                    |  |  |  |  |  |
| 2) Ajoute les instructions suivantes dans le script principal à la suite de l'envoi du message « <i>enlever</i> ».           |                                                                                                    |  |  |  |  |  |
| 3) <b>Teste</b> le script jusqu'à enlever tous les crayons.<br>Le message de défaite s'affiche-t-il correctement à la fin ?  |                                                                                                    |  |  |  |  |  |
| 4) Facultatif : si tu as du temps, tu peux personnaliser le message de défaite en affichant le nom du<br>joueur qui a perdu. |                                                                                                    |  |  |  |  |  |
|                                                                                                    |                                                                                                    |  |  |  |  |  |

2021

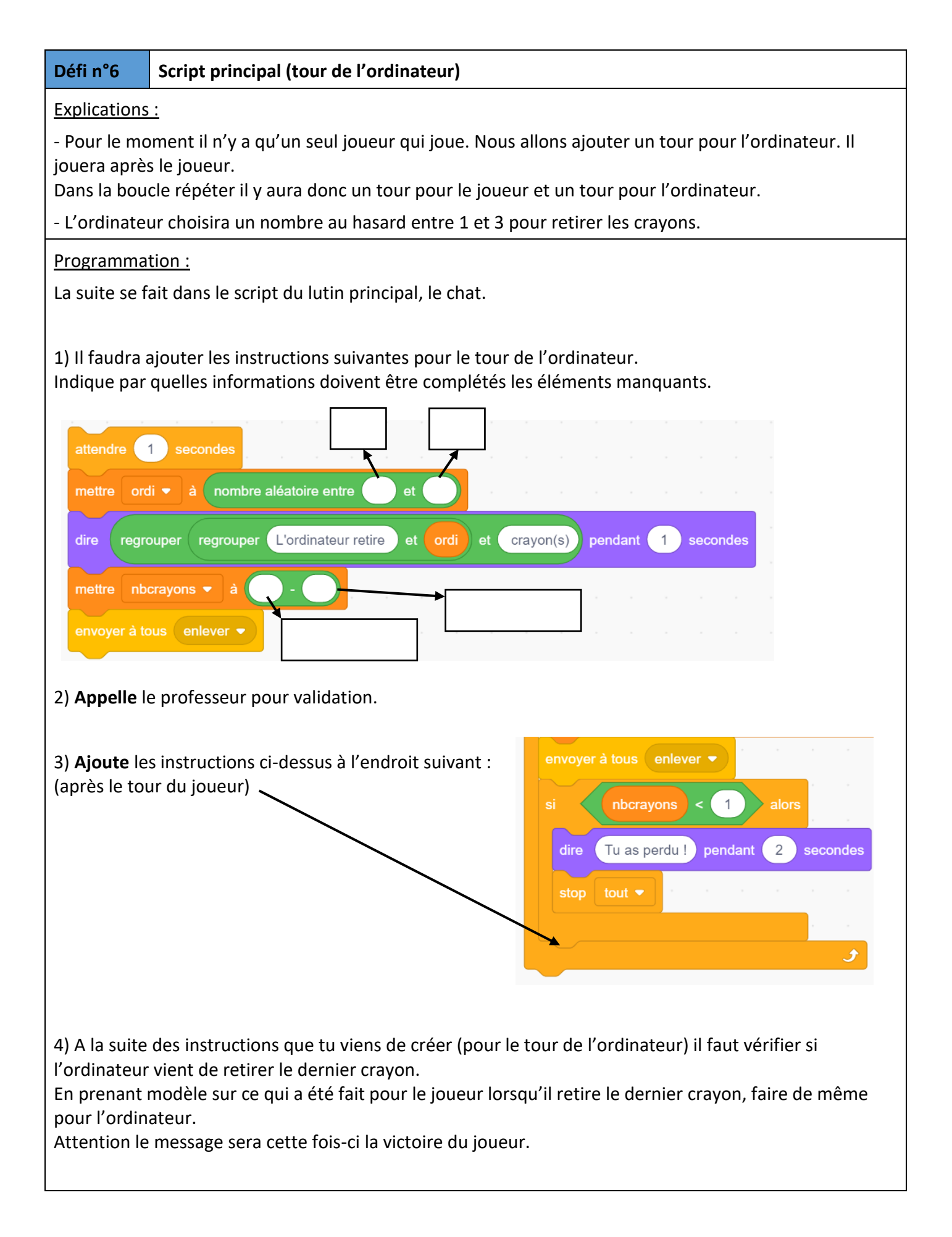

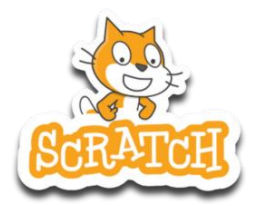

# Le jeu du Serpent

#### Principe du jeu :

Vous dirigez un serpent sur l'aire de jeu. Le but est de manger un maximum de pommes. Attention si vous vous mordez la queue vous perdez. Si vous touchez le bord de l'écran vous perdez également.

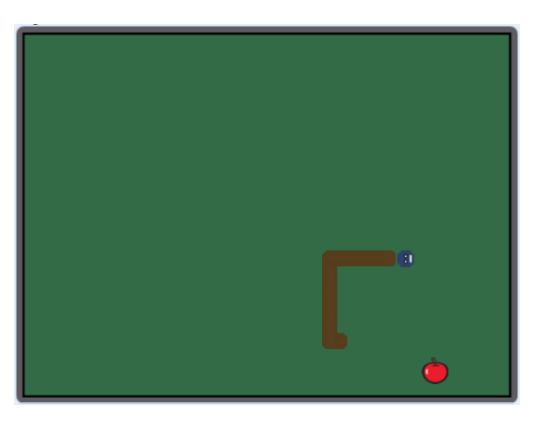

|     | Compétence évaluée           | Évaluation |    |    |    |
|-----|------------------------------|------------|----|----|----|
| 1.3 | Réaliser un programme simple | MTS        | MS | MF | МІ |

#### Partie I : préparation

- 1) Ouvre le logiciel Scratch.
- 2) Dans le logiciel scratch, clique sur « fichier » puis « importer » et sélectionne le fichier
- « projet-serpent.sb3 » qui se trouve dans le répertoire « commun » du réseau.
- 3) Combien de lutins sont déjà créés ?
- 4) Combien y a t-i d'arrières plans différents ?
- 5) D'après toi, à quoi servira l'arrière plan n°2?

### Jeu du serpent : Création du jeu

| Défi n°1 Placement aléatoire de la pomme en début de jeu                                                                                                    | 1 |  |  |  |
|----------------------------------------------------------------------------------------------------|---|--|--|--|
| Explications :                                                                                                    |   |  |  |  |
| <ul> <li>Au début du jeu, la pomme doit se placer aléatoirement à un endroit de l'espace de jeu.</li> <li>Il y aura besoin de 4 variables qui enregistreront le score, le meilleur score, la vitesse et la taille du<br/>serpent.</li> </ul>                                                                               |   |  |  |  |
| Programmation :<br>1) Sélectionne le lutin « pomme »                                                                                                    |   |  |  |  |
| <ul> <li>2) En utilisant les instructions ci-dessous, crée un script qui permet de :</li> <li>Lorsqu'on clique sur le drapeau vert la taille de la pomme se met à 40 %</li> <li>Puis la pomme se place à un endroit au hasard sur l'aire de jeu avec x compris entre -210 et 210 et y compris entre -155 et 155</li> </ul> |   |  |  |  |
| nombre aléatoire entre et mettre la taille à % de la taille initiale aller à x: y:                                                                                                    |   |  |  |  |
| 3) <b>Crée 4</b> variables que tu appelleras « <i>score », « highscore » , « vitesse »</i> et « <i>longueur »</i>                                                                                                    |   |  |  |  |
| 4) Ajoute à la suite de ton script une boucle « répéter indéfiniment »                                                                                                    |   |  |  |  |
| 5) <b>Appelle</b> le professeur pour validation.                                                                                                    |   |  |  |  |

| Défi n°2                                                                                                    | Placement aléatoire de la pomme en cours de j                                                                                                    | eu                                                                                 |  |  |  |  |
|----------------------------------------------------------------------------------------------------|----------------------------------------------------------------------------------------------------|------------------------------------------------------------------------------------|--|--|--|--|
| Explications                                                                                                    | Explications :                                                                                                    |                                                                                    |  |  |  |  |
| <ul> <li>- A chaque fois que la tête du serpent touchera la pomme, cela signifiera qu'il la mange.</li> <li>- A chaque fois qu'elle est mangée par le serpent, elle doit disparaître et une nouvelle pomme apparait<br/>aléatoirement à un endroit.</li> </ul>                                              |                                                                                                    |                                                                                    |  |  |  |  |
| Programma<br>1) Dans la b<br>ajoute l'inst                                                                                                    | <u>tion :</u><br>oucle « <i>répéter indéfiniment »,</i><br>ruction ci-contre :                                                                                                    | si touche le tete  ? alors                                                         |  |  |  |  |
| 2) Dans ce b<br>- Ajo<br>- Ajo<br>- Ajo<br>- Alle                                                                                                    | lloc d'instruction « <i>si alors »,</i> <b>ajoute</b> les instruc<br>uter 1 à la variable score et 1 à la variable highsce<br>uter 0,2 à variable longueur.<br>er à une position aléatoire comme celle donnée e | tions nécessaires pour :<br>pre.<br>n début de script.                             |  |  |  |  |
| 3) Que se pa                                                                                                    | 3) Que se passera-t-il pour la pomme lorsqu'elle sera touchée par la tête du serpent ?                                                                                                    |                                                                                    |  |  |  |  |
|                                                                                                    |                                                                                                    |                                                                                    |  |  |  |  |
| Défi n°3                                                                                                    | Faire avancer le serpent automatiquement                                                                                                    |                                                                                    |  |  |  |  |
| Explications                                                                                                    | :                                                                                                    |                                                                                    |  |  |  |  |
| <ul> <li>- Dès le démarrage du jeu le serpent doit avancer.</li> <li>- Au début du jeu, la longueur du serpent doit être la plus petite possible.</li> <li>- Au début du jeu le score doit être initialisé à 0.</li> <li>- La vitesse doit également être initialisée à une valeur assez petite.</li> </ul> |                                                                                                    |                                                                                    |  |  |  |  |
| Programma<br>1) Sélection                                                                                                    | <u>tion :</u><br><b>ne</b> le lutin « <i>tête</i> »                                                                                                    | quand 🏴 est cliqué                                                                 |  |  |  |  |
| 2) Recopie                                                                                                    | e script ci-contre :                                                                                                    | mettre longueur ▼ à 0.2                                                            |  |  |  |  |
| 3) Teste le s                                                                                                    | cript. <b>Décris</b> ce qu'il se passe :                                                                                                    | mettre vitesse ▼ à 1.5                                                             |  |  |  |  |
|                                                                                                    |                                                                                                    | mettre score • à 0<br>cacher la variable highscore •<br>cacher la variable score • |  |  |  |  |
| 4) Que faud                                                                                                    | ra-t-il ajouter comme mouvement au serpent ma                                                                                                    | intenant ?<br>s'orienter à 0<br>répéter indéfiniment<br>avancer de vitesse pas     |  |  |  |  |

#### Défi n°4 Déplacement de la tête du serpent

#### Explications :

- Lorsque que le joueur appuie sur la touche « *flèche droite* » du clavier la tête du serpent doit s'orienter vers la droite pour aller à droite.

- Il faudra créer les instructions pour les touches « flèche gauche », « flèche haut » et « flèche bas ».

| Programmation :<br>1) Sélectionne le lutin « tête » |                 |                 |             |
|-----------------------------------------------------|-----------------|-----------------|-------------|
| 2) Recopie le script ci-contre :                    | quand la touche | flèche droite 👻 | est pressée |
|                                                     | s'orienter à 90 | · · ·           |             |

3) **Complète** le script par 3 autres blocs d'instructions pour les flèches « *haut* », « *bas* » et « *gauche* ».

4) Teste le script.

| Défi n°6                                                | Positionner le corps du serpent                                                                                                    |                                                     |
|---------------------------------------------------------|----------------------------------------------------------------------------------------------------|-----------------------------------------------------|
| Explications<br>La queue du<br>A chaque fo              | <u>:</u><br>I serpent doit se positionner derrière la tête. La queue de<br>is que le serpent mange une pomme il faut agrandir sa c                         | oit suivre le déplacement de la tête.<br>queue.     |
| Programma<br>1) Sélection<br>2) Recopie I<br>données ou | <u>tion :</u><br><b>ne</b> le lutin serpent.<br>e script ci-contre et choisis parmi les 4 possibilités<br>doit aller (se positionner) la queue du serpent. | quand 🔊 est cliqué<br>s'orienter à 90               |
| 2) <b>Teste</b> le s<br>Est-ce que le                   | cript.<br>e corps du serpent suit la tête ?                                                                                                    | répéter indéfiniment<br>aller à position aléatoire  |
| Si non, mod<br>Si oui contir                            | ifie ton script.<br>nue les questions.                                                                                                    | ✓ position aléatoire<br>pointeur de souris<br>pomme |
| 3) Est-ce qu<br>pomme ?                                 | e le corps du serpent grandit lorsqu'il touche une                                                                                                    | tete                                                |

| Défi n°7                                            | Augmenter la taille du corps du serpent                                                                                                    |                                                                |  |  |
|-----------------------------------------------------|----------------------------------------------------------------------------------------------------|----------------------------------------------------------------|--|--|
| <b>Explications</b>                                 | <u></u>                                                                                                    |                                                                |  |  |
| A chaque fo                                         | is que le serpent mange une pomme il faut agrandir                                                                                                    | sa queue.                                                      |  |  |
| Programma<br>1) Sélection                           | <u>tion :</u><br>n <b>e</b> le lutin serpent.                                                                                                    |                                                                |  |  |
| 2) Recopie                                          | e script ci-contre.                                                                                                    | quand 🏲 est cliqué                                             |  |  |
| 2) <b>Teste</b> le script. Que fais ce script ?     |                                                                                                    | répéter indéfiniment                                           |  |  |
|                                                     |                                                                                                    | créer un clone de moi-même 🔻                                   |  |  |
|                                                     |                                                                                                    | J J                                                            |  |  |
|                                                     |                                                                                                    |                                                                |  |  |
| 3) Est-ce qu                                        | e le serpent grandit que lorsqu'il mange une pomme                                                                                                    | 2 ?                                                            |  |  |
| 4) Il faut ma<br>entre temps                        | iintenant que le serpent que lorsque le serpent man<br>s. Pour cela recopie le script suivant :                                                       | ge une pomme et qu'il ne grandisse pas                         |  |  |
| Ce script pe<br>serpent a at<br>pas de pom          | rmet d'effacer le reste de la queue lorsque le<br>teint sa taille. (Il ne grandit pas lorsqu'il ne mange<br>mes)                                      | quand je commence comme un clone<br>attendre longueur secondes |  |  |
| Lorsqu'il ma<br>« <i>longueur</i> »<br>attend un po | ange une pomme, on augmente la variable<br>» ce qui explique que le serpent va grandir car on<br>eu plus longtemps avant d'effacer le bout de son cor | ps.                                                            |  |  |
| 5) <b>Teste</b> le s                                | script.                                                                                                    |                                                                |  |  |
| 6) Est-ce qu                                        | e le serpent grandit que lorsqu'il mange une pomme                                                                                                    | e ?                                                            |  |  |

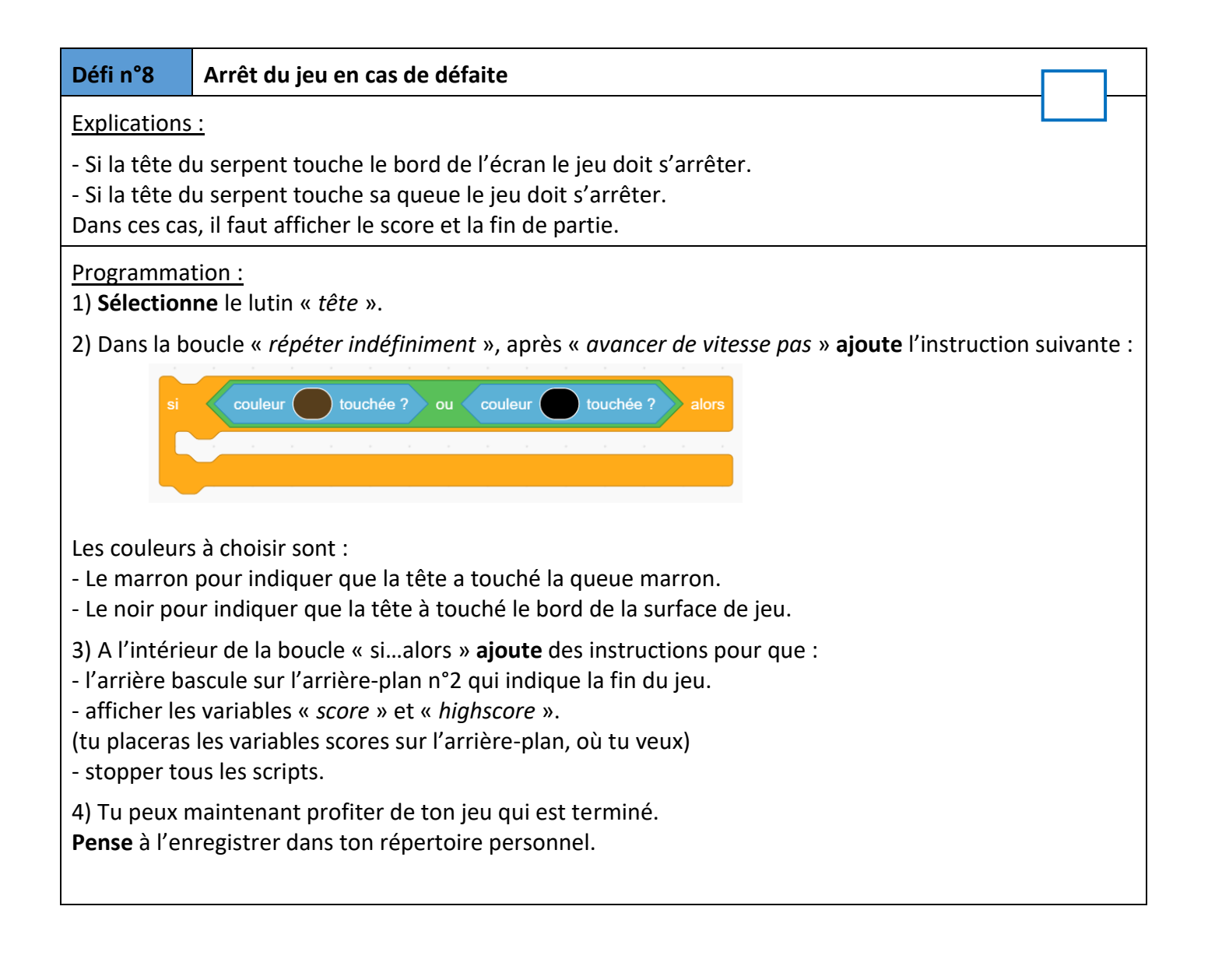

#### Défi n°9 Facultatif : ajouter d'un lutin piège

Explications :

Tu peux ajouter un petit lutin qui sera un piège.

Le serpent devra l'éviter sinon la partie s'arrêtera.

Ce lutin piège apparaîtra de façon aléatoire à un endroit de la surface de jeu.

Il restera à la même place durant 3 secondes puis changera de place.

#### Programmation :

1) Choisis un nouveau lutin qui sera un lutin piège.

2) **Mets** le à une taille proche de celle de la pomme.

3) Programme les instructions nécessaires pour répondre aux explications données ci-dessus.

4) Appelle le professeur pour validation lorsque tu as terminé.

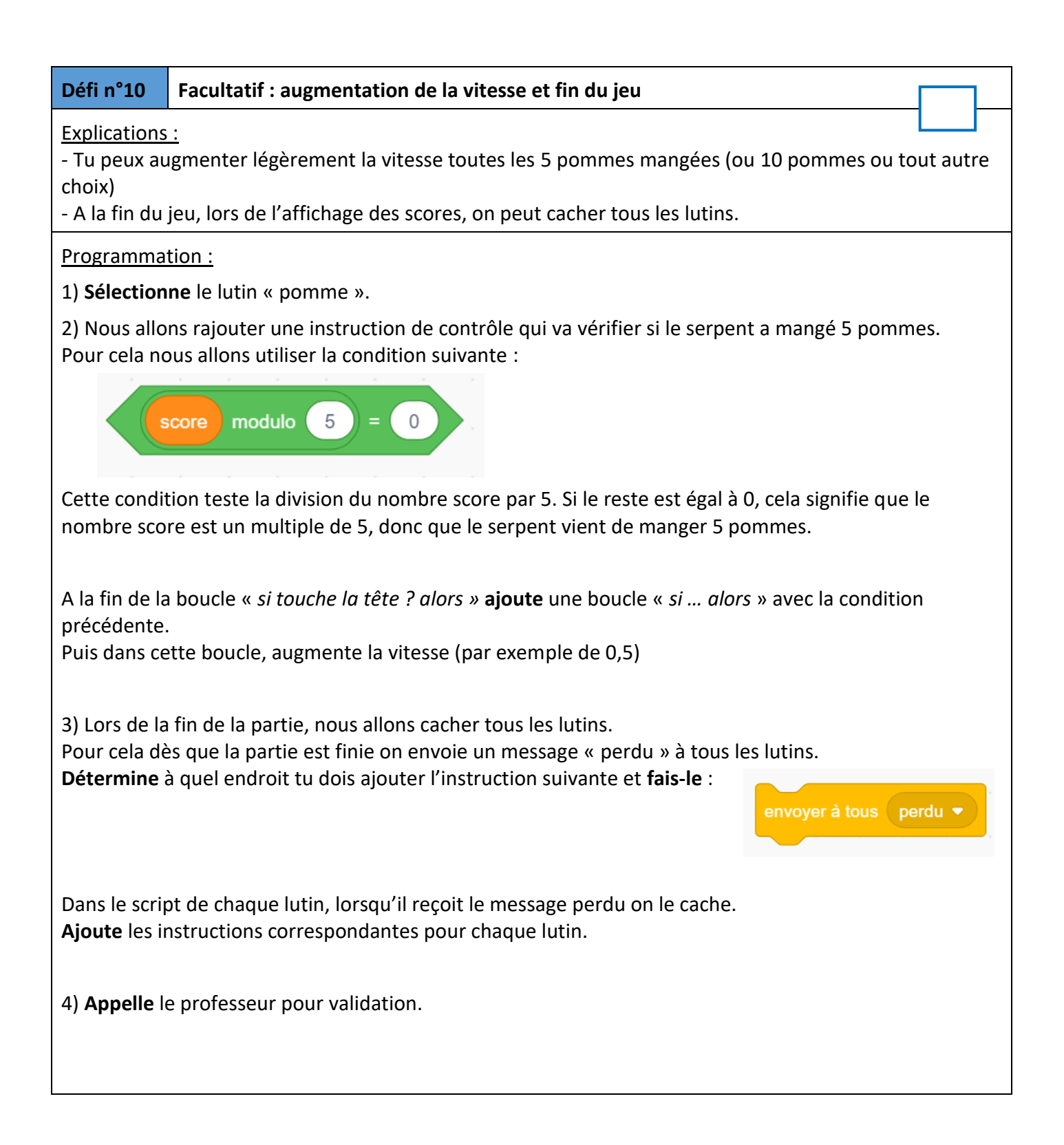

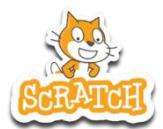

### **Dessiner une rosace**

#### But du script :

L'objectif de ce TP est de réaliser une rosace.

Le travail n'est pas guidé : ce sera à toi de construire le script qui permettra de construire la rosace. Pour cela tu pourras t'aider du TP précédent avec la fleur géométrique

|     | Compétence évaluée           | Évaluation |    |    |    |
|-----|------------------------------|------------|----|----|----|
| 1.3 | Réaliser un programme simple | MTS        | MS | MF | МІ |

#### Partie I : préparation

1) Ouvre le logiciel scratch 3.

2) **Enregistre** le fichier dans ton répertoire personnel (dans un répertoire scratch que tu as déjà créé) **Donne** comme nom à ton fichier : « *projet-scratch-rosace.sb3* »

#### **Objectifs à atteindre :**

Tu vas devoir essayer de réaliser la construction d'une des deux rosaces ci-dessous :

Rosace n°1 (plus simple)

Rosace n°2 (plus difficile)

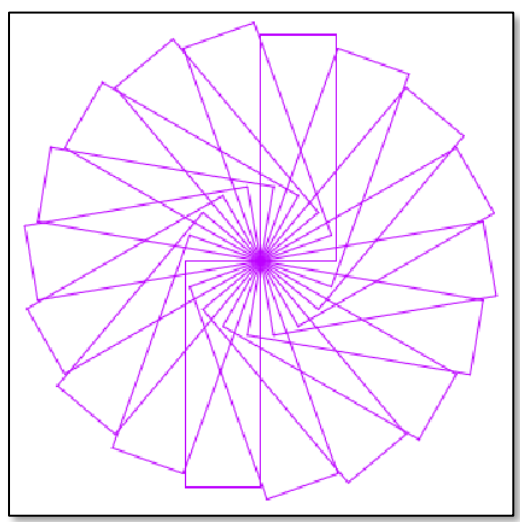

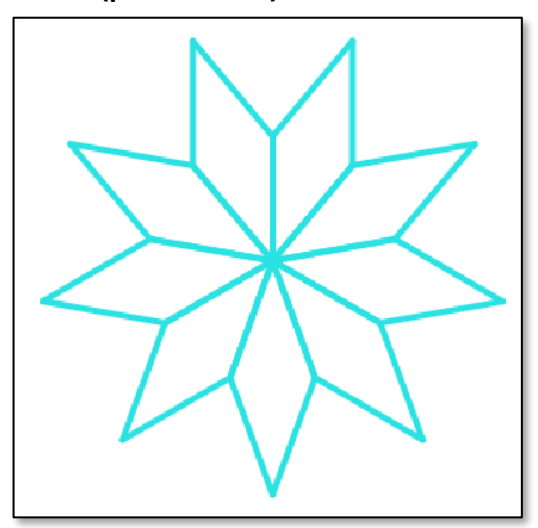

#### Aides

Explications :

- Pour la rosace n°1, la figure de base est un rectangle.

- Pour la rosace n°2, la figure de base est un losange (angles de 40° et de 140°)

- Pour chaque rosace, tu auras besoin d'une variable angle qui sera l'angle d'orientation pour le dessin du rectangle ou du losange.

- Tu auras besoin de créer un bloc : ce bloc construira un rectangle ou un losange.

- A toi de voir combien de fois tu devras répéter la construction de ce bloc et dans avec quel angle tu t'orienteras.

### Algorithmique : Scratch

## **Exercices d'entrainement**

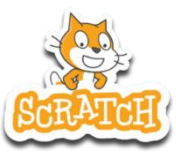

Ces exercices que tu feras toute l'année dans ton cahier vont te permettre de progresser en programmation et dans l'utilisation de scratch.

Ils te permettront d'être prêt pour le brevet car il s'agira d'exercices de ce type que tu retrouveras à l'épreuve de maths du DNB.

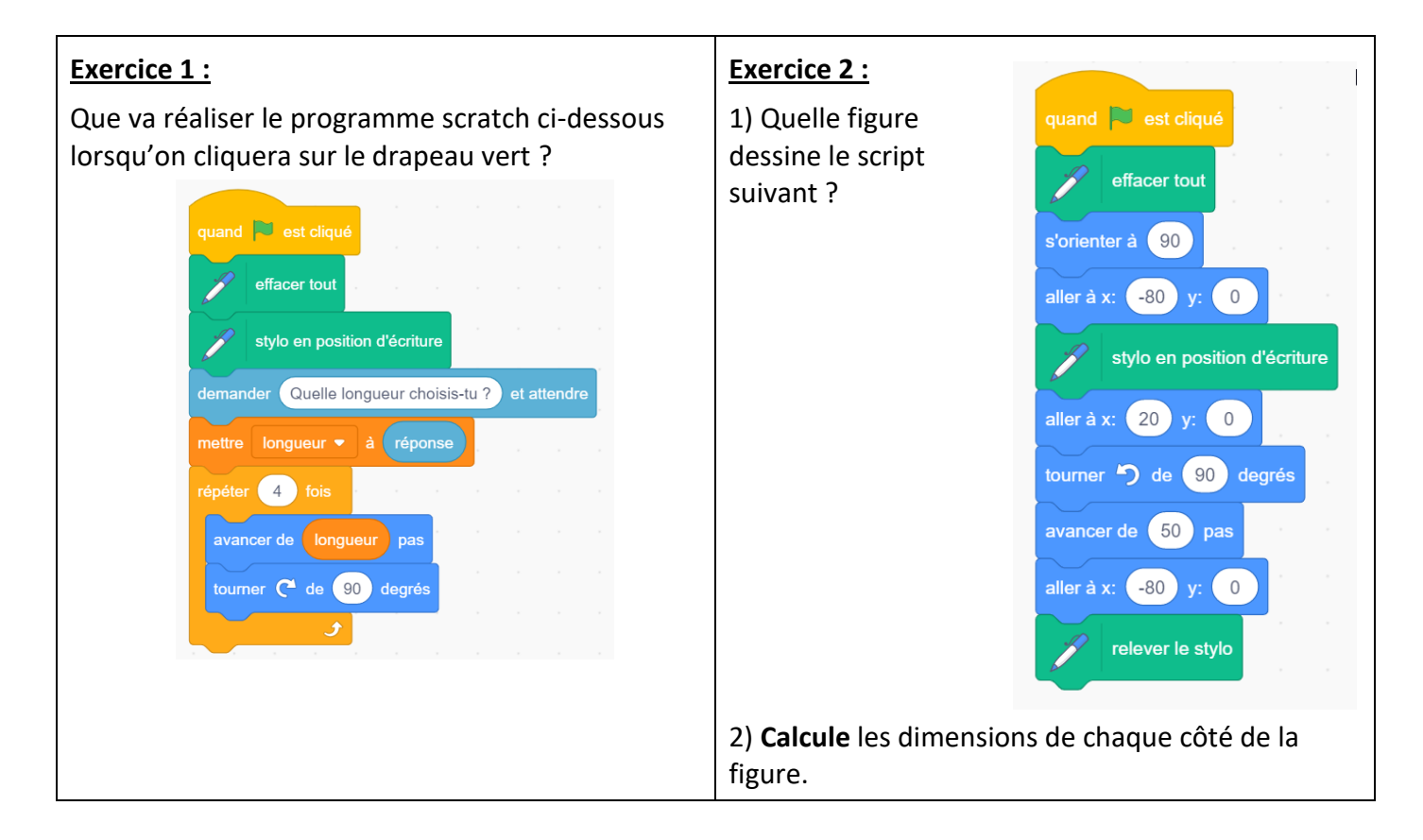

#### Exercice 3 :

Simon travaille sur un programme. Voici des copies de son écran :

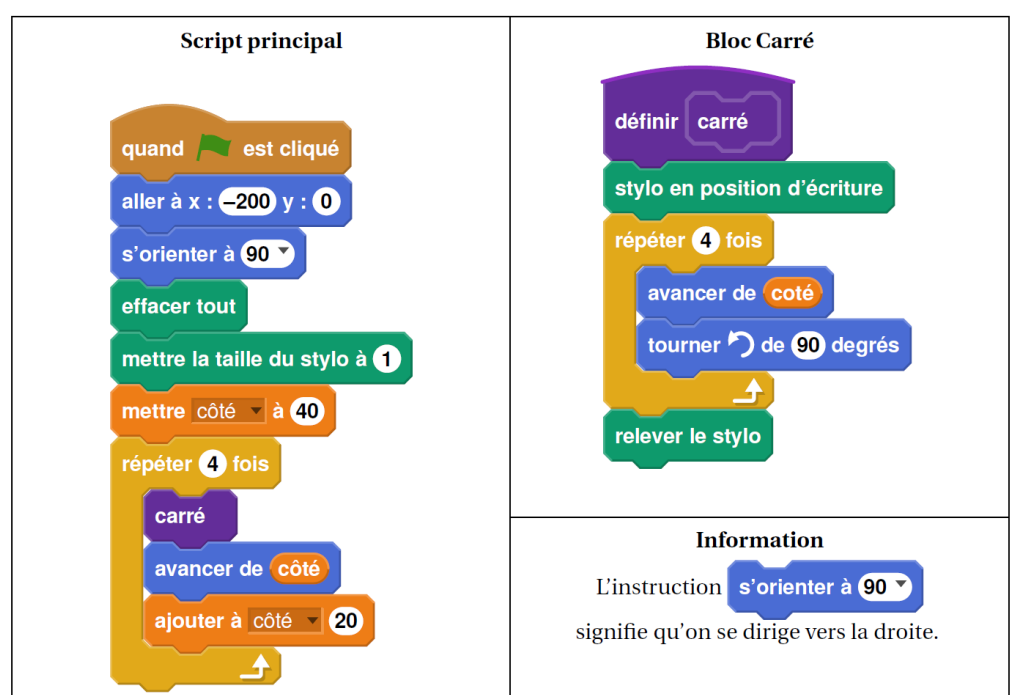

1) Il obtient le dessin ci-contre.

a. D'après le script principal, quelle est la longueur du côté du plus petit carré dessiné ?

b. D'après le script principal, quelle est la longueur du côté du plus grand carré dessiné ?

2) Dans le script principal, où peut-on insérer l'instruction cidessous de façon à obtenir le dessin ci-contre ?

ajouter 2 à la taille du stylo

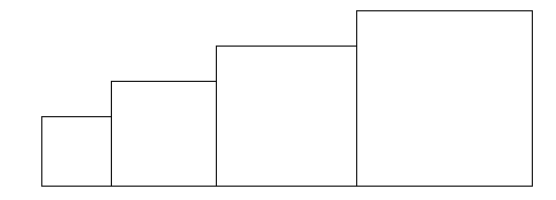

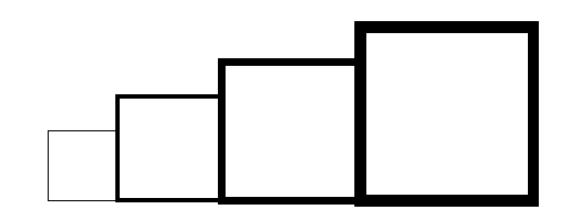

3) On modifie maintenant le script principal pour obtenir celui qui est présenté ci-contre :

Parmi les dessins ci-contre, lequel obtient-on ?

| Dessin 1 |  |  |  |  |
|----------|--|--|--|--|
|          |  |  |  |  |
| Dessin 2 |  |  |  |  |
|          |  |  |  |  |
| Dessin 3 |  |  |  |  |
|          |  |  |  |  |

| quand rest cliqué<br>aller à x : -200 y : 0<br>s'orienter à 90 |
|----------------------------------------------------------------|
| aller à x : -200 y : 0<br>s'orienter à 90 V                    |
| s'orienter à 90                                                |
|                                                                |
| effacer tout                                                   |
| mettre la taille du stylo à <b>1</b>                           |
| mettre côté 🗸 à 40                                             |
| répéter 4 fois                                                 |
| carré                                                          |
| avancer de côté + 30                                           |
| ajouter à côté 20                                              |
|                                                                |

#### Exercice 4 :

Voici un script saisi par Alice dans un logiciel d'algorithmique.

| quand 🦰 est cliqué                                            | quand je reçois le nombre a été saisi        |  |  |
|---------------------------------------------------------------|----------------------------------------------|--|--|
| demander Choisissez un nombre? et attendre                    | mettre Résultat 2 à Nombre * Nombre          |  |  |
| envoyer à tous (le nombre a été saisi)                        | mettre Résultat 2) à Résultat 2)*4           |  |  |
| mettre Nombre à réponse                                       | mettre Résultat 2) à Résultat 2 + 12* Nombre |  |  |
| mettre Résultat 1 à 2* Nombre +3                              | mettre Résultat 2) à Résultat 2 + 9          |  |  |
| mettre Résultat 1 à Résultat 1* Résultat 1                    | attendre 3 seconde                           |  |  |
| dire regroupe le résultat 1 est Résultat 1 pendant 2 secondes | dire regroupe le résultat 2 est Résultat 2   |  |  |

1) Alice a choisi 3 comme nombre, calcule les valeurs de Résultat 1 et de Résultat 2.

Justifier en faisant apparaître les calculs réalisés.

Modélisation :

2) En appelant x le nombre choisi dans l'algorithme, donner une expression littérale traduisant la première partie de l'algorithme correspondant à Résultat 1.

3) En appelant x le nombre choisi dans l'algorithme, donner une expression littérale traduisant la deuxième partie de l'algorithme correspondant à Résultat 2.

#### Exercice 5 :

Léna et Youri travaillent sur un programme. Ils ont obtenu le dessin suivant :

|  |  | 1 1 |
|--|--|-----|
|  |  | 1 1 |
|  |  |     |

Ils ont ensuite effacé une donnée par erreur dans le script principal. Voici les copies d'écran de leur travail :

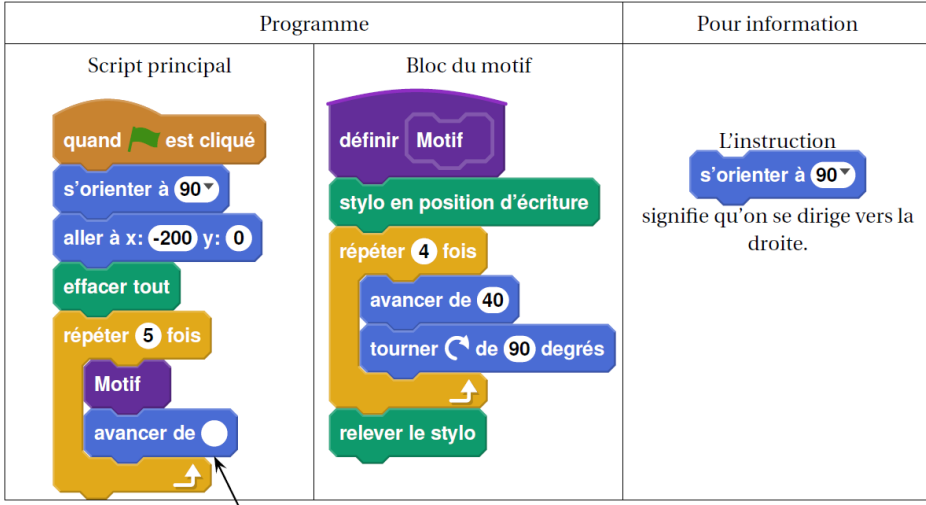

Valeur effacée

- 1) Quelle était la valeur effacée dans le script principal ? (20, 40, 60 ou 80)
- 2) Dessine sur ton cahier ce qu'on aurait obtenu avec 40.

On représentera l'instruction « avancer de 20 » par un segment de longueur 1 cm.

3) Léna et Youri souhaitent maintenant obtenir un triangle équilatéral comme motif.

Par quelles valeurs doit-on remplacer les lettres a, b, c ?

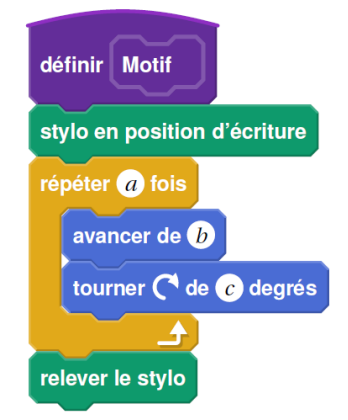

#### Exercice 6 :

On donne le programme suivant qui traduit un programme de calcul :

1) Si on choisit le nombre 8 au départ, quel sera le résultat ?

2) Ecrire en français, sur votre cahier, le programme de calcul correspondant à ce script :

- Choisir un nombre.

- .....

3) Si on choisit comme nombre de départ x, donne l'expression littérale correspondant à ce programme de calcul.

4) Quel nombre doit-on choisir au départ pour obtenir comme résultat 6 ?

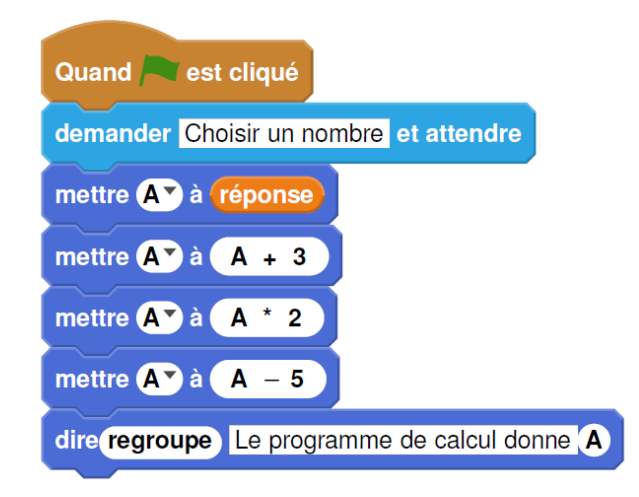

#### https://www.lesmathsalamaison.fr